## Add a Credit Card/eCheck Transaction

Last Modified on 12/20/2024 1:51 pm EST

Manual EFT transactions can be submitted to pay an invoice or a non-invoice related purpose, such as a deposit for a work order.

## Add an EFT for an Invoice

To add an EFT for an invoice, access the customer record.

From the main menu, arrive at the Customers list with this path: CRM > Customers.

The Customers opens. Locate the customer in the list, and then click the hyperlink in the Customer # column to open the customer record.

| ustomers                                 |                                   |                 |   |                         |  |               |       |       |                  |       |               |         |
|------------------------------------------|-----------------------------------|-----------------|---|-------------------------|--|---------------|-------|-------|------------------|-------|---------------|---------|
| Customers Sites Systems                  |                                   |                 |   |                         |  |               |       |       |                  |       |               |         |
| Search Customers                         | Add Customer                      | Export to Excel |   |                         |  | Master Cust   | omers | NO TE | erminated Custom | ers   | Custom Grid L | ayout.  |
| Drag a column header a                   | and drop it here to group by that | t column        |   |                         |  |               |       |       |                  |       |               |         |
| Customer #↓ :                            | Name                              |                 | : | Address :               |  | City :        | State | ÷     | Balance Due      | ÷     | Total RMR     | :       |
| 3654                                     | Holmes Fans                       |                 |   | 10556 Washington Street |  | Chagrin Falls | ОН    |       | s                | 0.00  |               | \$0.00  |
| 3652                                     | Cactus World                      |                 |   | 3601 Saguaro Street     |  | Tucson        | AZ    |       | s                | 0.00  |               | \$0.00  |
| 3505                                     | Smith, Aaron                      |                 |   | 123 Main St             |  | Columbus      | OH    |       | \$18             | 2.81  | ŝ             | \$30.00 |
| 3504                                     | Allen Automotive Services         |                 |   | 634 Morgan Street       |  | Cincinnati    | ОН    |       | \$18             | 2.81  | 5             | \$30.00 |
| 3502                                     | Tesay                             |                 |   | Address1                |  | City          | OH    |       | s                | 0.00  |               | \$0.00  |
| <u>3499</u>                              | Edwards Security                  |                 |   | 345 Main Street         |  | Columbus      | ОН    |       | \$21             | 21.47 | S             | \$55.00 |
| 3498                                     | Crafted Crates                    |                 |   | 233 Widmore Ave         |  | Columbus      | OH    |       | \$22             | 2.56  | ş             | \$30.00 |
| H 4 1 2 > H 1-100 of 178 items C Refresh |                                   |                 |   |                         |  |               |       |       |                  |       |               |         |

The Customer record opens. Click the Invoices tab. A list of all invoices for the customer is shown in the grid area. Locate the invoice you want to pay, and then click the **Pay Invoice** button.

If the customer has a credit card or eCheck bank on file, you are prompted to select the payment method. Fill in the form, and then save.

| ۰ 9                                                  | Emily<br>Customer # | <b>WO</b><br>#3719 | od<br>Active                           | Normal                                  | Residential-Ow   | ner • Sin    | ce 3/4/22                         |                                    |                                                                                  |              | <i>/</i>                                                                            | dit 🗄 Tasks 🏐 History       |
|------------------------------------------------------|---------------------|--------------------|----------------------------------------|-----------------------------------------|------------------|--------------|-----------------------------------|------------------------------------|----------------------------------------------------------------------------------|--------------|-------------------------------------------------------------------------------------|-----------------------------|
| 12<br>1<br>0.8<br>0.6<br>0.4<br>0.2<br>0<br>0<br>- 0 | Current— 1-3        | iotal E            | alance Due To<br>.00 \$<br>Customer Ag | otal RMR<br>SO.oo<br>ging<br>ays— 61-90 | Days— 91+        |              | Address<br>Phone<br>Cell<br>Email | 457<br>Plyr<br>(734<br>(734<br>emi | 22 Chandler<br>nouth, MI 48170<br>4) 258-4646<br>4) 258-3311<br>IyLwood@gmail.co | om           | Salespersor<br>Last Statemen<br>Default Tern<br>Delivery Methoc<br>Delivery RMR Inv | Dan Brown<br>Print<br>Y     |
| Invoices<br>0<br>+ Ne                                | Credits<br>0        | Sites              | s/Systems<br>1/0                       | RMR<br>0<br>Statement                   | Work Orders<br>0 | Propose<br>0 | als Payments C<br>0               | :C/eCł                             | neck Notes (<br>O                                                                | Contact<br>0 | s Documents Archive                                                                 | Custom Fields eForms Emails |
| Invoice #                                            | ŧ                   | :                  | Invoice Date                           | :                                       | Due Date         | ÷            | PO Number                         | ÷                                  | Total Amount                                                                     | :            | Amount Due                                                                          | •                           |
| <u>21461</u>                                         |                     |                    | Mar 25, 2022                           | 2                                       | Mar 25, 2022     |              |                                   |                                    | \$125.00                                                                         |              | \$0.00                                                                              | \$ Pay Invoice              |
| 21462                                                |                     |                    | Mar 25, 2022                           | 2                                       | Mar 25, 2022     |              |                                   |                                    | \$33.00                                                                          |              | \$0.00                                                                              | \$ Pay Invoice              |
| 21463                                                |                     |                    | Mar 25, 2022                           | 2                                       | Mar 25, 2022     |              |                                   |                                    | \$250.00                                                                         |              | \$20.80                                                                             | \$ Pay Invoice              |
| 21467                                                |                     |                    | Mar 25, 2022                           | 2                                       | Mar 25, 2022     |              |                                   |                                    | \$33.05                                                                          |              | \$33.05                                                                             | \$ Pay Invoice              |
| H 4                                                  | 1 × H               |                    |                                        |                                         |                  |              |                                   |                                    |                                                                                  |              | 1-1of                                                                               | 1 items PRefresh            |

## Add an EFT for Unapplied Cash

To add an EFT to apply to unapplied cash, access the customer record.

From the main menu, arrive at the Customers list with this path: CRM > Customers.

The Customers list opens. Locate the customer in the list, and then click the hyperlink in the Customer # column to open the customer record.

| ustomers Site        | as Systems                       |                |    |                         |               |               |                      |                   |
|----------------------|----------------------------------|----------------|----|-------------------------|---------------|---------------|----------------------|-------------------|
| Search Customers     | Add Customer                     | Export to Exce | 9l |                         | Master Cu     | istomers NO T | Ferminated Customers | Custom Grid Layou |
| Jrag a column header | and drop it here to group by tha | it column      |    |                         |               |               |                      |                   |
| Oustomer #↓ :        | Name                             |                | ÷  | Address :               | City          | State :       | Balance Due :        | Total RMR         |
| 3654                 | Holmes Fans                      |                |    | 10556 Washington Street | Chagrin Falls | он            | \$0.00               | \$0.0             |
| <u>3652</u>          | Cactus World                     |                |    | 3601 Saguaro Street     | Tucson        | AZ            | \$0.00               | \$0.0             |
| 3505                 | Smith, Aaron                     |                |    | 123 Main St             | Columbus      | ОН            | \$182.81             | \$30.0            |
| <u>3504</u>          | Allen Automotive Services        |                |    | 634 Morgan Street       | Cincinnati    | ОН            | \$182.81             | \$30.0            |
| 3502                 | Tesay                            |                |    | Address1                | City          | ОН            | \$0.00               | \$0.0             |
| 3499                 | Edwards Security                 |                |    | 345 Main Street         | Columbus      | ОН            | \$221.47             | \$55.0            |
| 3498                 | Crafted Crates                   |                |    | 233 Widmore Ave         | Columbus      | OH            | \$222.56             | \$30./            |

The Customer record opens. Click the CC/eCheck tab, and then click the New Transaction button.

| Emily Wood<br>Customer #3719 (Active Normal) Residential-Owner • Since 3/4/22                                                                                                    |                                                                   |                                   |                                                                                                  |                                                                                 |                                      |                     |  |  |  |  |  |
|----------------------------------------------------------------------------------------------------|-------------------------------------------------------------------|-----------------------------------|--------------------------------------------------------------------------------------------------|---------------------------------------------------------------------------------|--------------------------------------|---------------------|--|--|--|--|--|
| Custor<br>Custor<br>Custor | DueTotal RMR<br>\$0.00<br>mer Aging<br>1-60 Days— 61-90 Days— 91+ | Address<br>Phone<br>Cell<br>Email | 45722 Chandler<br>Plymouth, MI 48170<br>(734) 258-4646<br>(734) 258-3311<br>emilyLwood@gmail.com | Salesperso<br>Last Statemer<br>Default Ten<br>Delivery Metho<br>Delivery RMR In | n Dan Brown<br>n<br>d Print<br>v 195 |                     |  |  |  |  |  |
| Invoices Credits 0 Sites/Syste<br>0 Transactions Credit Car                                                                                                    | rms RMR Work Orders<br>0 0                                        | Proposals Payments CC<br>0 0      | VeCheck Notes Contacts<br>0 0                                                                    | Documents Archive                                                               | Custom Fields                        | eForms Emails       |  |  |  |  |  |
| Transaction Date 4 :<br>Sep 27, 2021                                                                                                    | Submitted Date :<br>Sep 27, 2021, 2:41:19 PM                      | Description                       | E Funding Type                                                                                   | Amount      S286.25                                                             | Receipt                              | • Void              |  |  |  |  |  |
| Nov 19, 2020<br>Nov 19, 2020                                                                                                    | Nov 19, 2020, 6:53:42 PM<br>Nov 19, 2020, 6:55:27 PM              |                                   | Denied<br>Denied                                                                                 | \$101.23<br>\$101.23                                                            | Receipt Receipt Receipt              | Void Void Void Void |  |  |  |  |  |
| я <b>с</b> <mark>1</mark> ж. я                                                                                                    |                                                                   |                                   |                                                                                                  |                                                                                 | 1 - 7 of 7 items                     | 2 Refresh           |  |  |  |  |  |